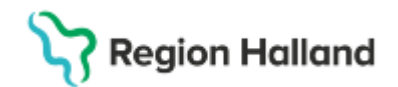

# Väntetider i vården - Specialistvård

### Hitta i dokumentet

<u>Syfte</u> <u>Bakgrund</u> <u>Registrera det första besöket i</u> <u>väntetidsuppföljningen</u> <u>Registrera beslut om behandling (operation, åtgärd, undersökning, utredning)</u> Registrera beslut om undersökning – obligatoriska KVÅ koder Planerade vårdåtgärder Uppdaterat från föregående version

# Syfte

Syftet med rutinen är att beskriva arbetssättet för bokning av besök och planerade vårdåtgärder för uppföljning av väntetider i vården i den specialiserade vården.

# Bakgrund

För att säkerställa en enhetlig och korrekt registrering som ligger till grund för rapportering av väntetider till den nationella väntetidsdatabasen måste alla besök och planerade vårdåtgärder hanteras i rutan, *Väntetidsuppföljningen*.

Rutan *Väntetidsuppföljningen* är en komponent i Cosmic som är framtagen för att särskilja de besök som ingår i den lagstadgade uppföljningen av väntetider och vårdgarantin. För att registrera vilket besök som ska ingå i väntetidsuppföljningen, görs detta via bokningsunderlagen eller via *Vårdkontakt och efterregistrering* (kassa).

Kontakter **som inte har registrerats i Väntetidsuppföljning** kommer att rapporteras som återbesök till den nationella väntetidsdatabasen även om besökstypen är nybesök. Väntetiden för dessa besök kommer att mätas mot bevakningsdatum.

# Registrera det första besöket i väntetidsuppföljningen

För att markera aktuellt besök, kryssa i *"Första kontakt i väntetidsuppföljning"* och spara med OK. Observera att endast ett besök per vårdåtagande kan anges som första besök. Efter att ett besök har markerats som första besök, kommer kryssrutan att vara nedtonad vid framtida bokningar. Observera att det alltid går att ändra vilket besök som ska ingå i väntetidsuppföljningen

### Alternativ 1

I <u>Snabbokningsunderlaget</u> nås funktionen via knappen Väntetidsuppföljning, som tänds upp när remiss valts/vårdåtagende registrerats. Obs bevakningsdatum går inte att fylla i denna väg. Kolla med Jenny!

Klicka på knappen och komponenten för väntetidsuppföljningen öppnas. Välj första kontakt väntetidsuppföljningen.

När information skrivits in, visas knappen i fetstilt med tooltip.

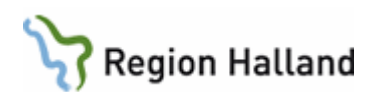

| O Bokningsunderlag: 19                                                                                                    | 9 800723-2385 Olivia An                 | dersson                |                   |          |                 |                  |           |                                   | _ 6            |
|----------------------------------------------------------------------------------------------------|-----------------------------------------|------------------------|-------------------|----------|-----------------|------------------|-----------|-----------------------------------|----------------|
| Registreringsdatum: 20                                                                                                    | 024-10-08 🛊 🛗                           |                        |                   |          |                 |                  |           |                                   |                |
| Remiss Sökorsak                                                                                                    | ]                                       |                        |                   |          |                 |                  |           |                                   |                |
| 2024-10-08, Vårdbegär                                                                                                    | an Hermelinen vårdcentr                 | al AB - Psykiatriska m | nottagningen Sund | lerb 🔻 🛈 |                 |                  | Medicinsi | t ansvang ennet": Psyklathn Su    | nderby sjukhus |
| Awikelseorsak:                                                                                                    |                                         | Yrkesroll:             |                   |          | Väntetider      | >                |           |                                   |                |
| (Ingen)                                                                                                    | ,                                       | (Ingen)                |                   |          | Dekningsinform  | allow            |           | Information till kassa och inskri | vning:         |
| Kategori 1:                                                                                                    |                                         | Kategori 2:            |                   |          | Bogningsiniorma | auon.            |           |                                   |                |
| (Ingen)                                                                                                    | Väntetidsupofölining                    |                        |                   |          |                 |                  | ×         |                                   |                |
| Vårdande enhet*                                                                                                    | rameasapprojanig                        |                        |                   |          |                 |                  |           |                                   |                |
| Psykiatriska mottagnit                                                                                                    |                                         |                        | <b></b>           |          |                 |                  |           |                                   |                |
| Region Norrhotten                                                                                                    | <ul> <li>Första kontakt i vä</li> </ul> | ntetidsuppföljning     | Andra             |          |                 |                  |           |                                   |                |
| Vårdtjänst.*                                                                                                    | Reslution behand                        | tling                  |                   |          |                 |                  |           |                                   |                |
| <valj></valj>                                                                                                    | Desidi oni penano                       | ann y                  |                   |          |                 |                  |           |                                   |                |
| Tidsåtgång:: ‡                                                                                                    | Beslutsdatum                            | · 0 🗎                  | 1                 |          |                 |                  |           |                                   |                |
| Mediaundersökning                                                                                                    |                                         | Sök koder:             | Terminologi:      | Kod: B   | leskrivning:    |                  | 1         | Särskild information:             |                |
| Besökstvp:*                                                                                                    | Diagnos:*                               |                        |                   |          |                 | Hämta diagnoser  |           |                                   |                |
| <välj></välj>                                                                                                    | Planerad åtgärd.*                       |                        |                   |          |                 |                  |           |                                   |                |
| Kallelsesätt                                                                                                    |                                         |                        |                   |          |                 |                  |           |                                   |                |
| (Inget)                                                                                                    |                                         |                        |                   |          |                 |                  | _         |                                   |                |
| Debain and id                                                                                                    |                                         |                        |                   |          |                 | OK <u>évbryt</u> |           | Y                                 | 0.00 kr        |
| Bowningsed                                                                                                    |                                         |                        |                   |          | Ally, reducen   | ng. (ingen)      |           | Y                                 | 0,00 kr        |
| Bevakningsintervall: <v< td=""><td>/ālj&gt;</td><td>Bev/Bok datum:* 2</td><td>2024-10-08 🗘 🛗</td><td></td><td>Besökskostn</td><td>ad.* </td><td></td><td>¥.</td><td>0.00 kr</td></v<> | /ālj>                                   | Bev/Bok datum:* 2      | 2024-10-08 🗘 🛗    |          | Besökskostn     | ad.*             |           | ¥.                                | 0.00 kr        |
| Status: ej sparad                                                                                                    |                                         |                        |                   |          | Patientinform   | ation:           |           |                                   |                |
|                                                                                                    |                                         |                        |                   |          | @ Ingen         |                  |           |                                   |                |
| Resurs(er):                                                                                                    |                                         |                        |                   |          | - Ingen         |                  |           |                                   |                |

### Alternativ 2

I *Bokningsunderlaget* blir funktionen tillgänglig genom att klicka på *Lägg till* och öppnar dialogrutan *Skapa ny vårdkontakt*. Välj första kontakt i *Väntetidsuppföljningen* Inmatad information visas i kolumnerna i bokningsunderlaget.

| O Bokningsunderlag: 19 8         | škapa ny vårdkontakt                    |                     |      |                    |               |       | ×         |
|----------------------------------|-----------------------------------------|---------------------|------|--------------------|---------------|-------|-----------|
| Registreringsdatum: 2024         |                                         |                     | Г    | Självbetjäning     |               |       |           |
| Remiss Sökorsak                  | Kontakttyp:*                            |                     |      | Patientavgift.*    | «Välj»        | ¥.    | 0,00 kr   |
| 2024-10-08, Vårdbegäran          | <välj></välj>                           |                     | ٠    | Avg. reducering:   | (Ingen)       | Ψ.    | 0,00 kr   |
| Kund                             |                                         |                     |      | Besökskostnad:*    | <välj></välj> | v     | 0,00 kr   |
| Region Norrbotten                | Besökstyp:*<br><väli></väli>            |                     |      | Patientinformation | Υ             |       |           |
| Val av vårdåtgärd ———            |                                         |                     |      | Ingen              |               |       |           |
| Bevakningsintervall: Be          | Akut O Ja 🔿 Nei                         |                     |      |                    |               |       |           |
| <valj> 20</valj>                 |                                         |                     |      |                    |               |       |           |
| Awikelseorsak                    | Information till kassa och inskrivning: |                     |      |                    |               |       |           |
| (Ingen)                          |                                         |                     |      |                    |               |       |           |
| Bokning                          |                                         |                     |      |                    |               |       |           |
| <ul> <li>Samplanering</li> </ul> |                                         |                     |      |                    |               |       |           |
| O Serie                          | Avtal:                                  |                     |      |                    |               |       |           |
| Dau@ak.datum Vårdti              | (Ingen)                                 |                     | •    |                    |               |       |           |
| Bevibok datum Vardıj             |                                         |                     |      |                    |               |       |           |
|                                  |                                         |                     |      |                    |               |       |           |
| <b>۲</b>                         | Forsta kontakt i vantetidsupptoijnin    | Andra               |      |                    |               |       |           |
|                                  | Beslut om behandling                    |                     |      |                    |               |       |           |
|                                  | Beslutsdatum                            |                     |      |                    |               |       |           |
| -                                | Sök                                     | koder: Terminologi: | Kod: | Beskrivr           | ning:         |       |           |
|                                  | Diagnos:*                               |                     |      |                    |               | Hämta | diagnoser |
| Tidbok Beläggnin                 | Planerad åtgärd:*                       |                     |      |                    |               |       |           |
| öka 🗦                            |                                         |                     |      |                    |               | QK    | Avbryt    |

### Alternativ 3

I Vårdkontakt och efterregistrering (kassa) nås funktionen via knappen Väntetider som tänds när aktuell remiss har valts alternativt en privat vårdbegäran skapats.

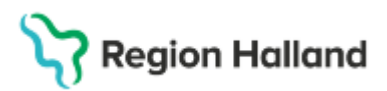

| 0 0                                                                    |                         |                                                  |                 |
|------------------------------------------------------------------------|-------------------------|--------------------------------------------------|-----------------|
| Vårdkontakt och efterregistrering                                      |                         |                                                  | _ D >           |
| - Besöksdatum                                                          | 3 <sup>O</sup> Nytt bes | sök för 19 800818-2381 Ingrid Carlsson           |                 |
| 2024-10-08 🛊 🛗 Idag                                                    |                         | Remiss Sökorsak                                  | Väntetider      |
| Vårdande enhet. Psykiatriska mottagningen Sunderby sjukhus 🔻 Uppdatera | Remiss:                 | 2024-10-08, Vårdbegäran Hermelinen vårdcen 🚥 🔳 🛈 | O Ja 🔍 Nei      |
| P Besök (0) Patientens besök Kvittolsta                                | Datum:*                 | 2024-10-08 \$ # 15:25 \$                         | Besökstyp:*     |
| Tid Väntetidsuppföljning                                               |                         | ×                                                |                 |
|                                                                        |                         | en Sunderby sjukhus                              | •               |
| Första kontakt i väntetidsuppföljning Ändra                            |                         | hus                                              | Ψ.              |
| Beslut om behandling                                                   |                         |                                                  | •               |
| Beslutsdatum\$                                                         |                         |                                                  | •               |
| Sökkoder Terminologi: Kod:                                             | Aeskrivning:            | • Flor                                           |                 |
| Diagnos.*                                                              |                         | Hämta diagnoser                                  | •               |
| Planerad štošret*                                                      |                         |                                                  |                 |
|                                                                        |                         | -                                                |                 |
|                                                                        |                         | OV Adapt                                         |                 |
|                                                                        |                         | OK Brann                                         |                 |
|                                                                        |                         |                                                  |                 |
|                                                                        |                         |                                                  |                 |
|                                                                        |                         |                                                  |                 |
|                                                                        |                         |                                                  |                 |
|                                                                        |                         |                                                  |                 |
|                                                                        |                         |                                                  |                 |
| ×                                                                      |                         |                                                  |                 |
| Senast uppdateradi 2024-20-08 15:24                                    | Rensa                   | Registrera koder Information om trikort V Skri   | vut Spara Stang |

### Ändra vilket besök som ska ingå i väntetidsuppföljningen

Endast ett besök kan anges som första besök i ett vårdåtagande.

Om det redan finns ett första besök bokat på vårdåtagandet är det inte möjligt att markera i rutan för Första kontakt i väntetidsuppföljning. Det går att ändra vilket besök som ska klassificeras som första besök och ingå i väntetidsuppföljningen genom att klicka på Ändra.

| 📄 Första kontakt i v | antelidsuppföljning | Åndra        | >   |             |                |
|----------------------|---------------------|--------------|-----|-------------|----------------|
| Beslut om behan      | dling               |              |     |             |                |
| Besluts datum        |                     |              |     |             |                |
|                      | Sök koder:          | Terminologi: | Kođ | Beskrivning |                |
| Diagnos.*            |                     |              |     |             | Hamta diagnose |
| Planerad åtgård.*    |                     |              |     |             |                |

Dialogruta visas om vilket besök som finns registrerad som första kontakt för väntetidsuppföljning. För att ändra och sätta denna kontakt som första kontakt klickar på Ja.

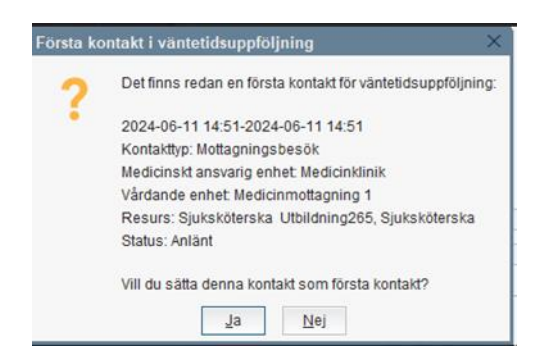

Rutin: Väntetider i vården - Specialistvård RH-17094 Fastställd av: Regional samordnande chefläkare, Fastställt: 2025-05-16 Huvudförfattare: Werner Carina RK HÄLSO- OCH SJUKVÅRD

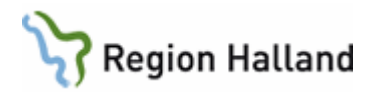

### Beräkning av väntetid till nybesök (första besök)

Väntetiden till första besök mäts från remissdatum till datumet då kontakten ankomstregistreras, exempelvis i *Vårdkontakt och efterregistrering* (kassan). Om vårdkontakten har initierats av en egenremiss, mäts den faktiska väntetiden från datumet för skapandet av vårdåtagandet till dess att kontakten registreras.

# Registrera beslut om behandling (operation, åtgärd, undersökning, utredning)

Funktionen finns tillgänglig i *Bokningsunderlag*, *Snabbokningsunderlag* samt i *Vårdkontakt och efterregistrering* (kassa) på samma sätt som vid registrering av första besök. Markera kryssrutan för att ange att ett besluts har tagits om att behandlingen ska ske.

När bokningsunderlaget som ligger till grund för behandlingen skapas markeras kryssrutan Beslut om behandling. Nya fält blir synliga: Beslutsdatum, diagnos samt planerad vårdåtgärd.

| Väntetidsuppföljning                         |                |              |      |              | ×                |
|----------------------------------------------|----------------|--------------|------|--------------|------------------|
| Första kontakt i vänt     Beslut om behandli | ng             | Ăndra        |      |              |                  |
| Beslutsdatum                                 | 2024-10-08 🗘 🛗 |              |      |              |                  |
|                                              | Sök koder:     | Terminologi: | Kod: | Beskrivning: |                  |
| Diagnos:*                                    |                |              |      |              | Hämta diagnoser  |
| Planerad åtgärd:*                            |                |              |      |              |                  |
|                                              |                |              |      |              |                  |
|                                              |                |              |      |              | OK <u>Avbryt</u> |

#### Beslutsdatum

Fyll i det datum beslutet om behandling togs och utgör startpunkten för väntetiden. Parametern kan läggas till i samband med att kryssrutan Beslut om behandling markeras eller vid ett senare tillfälle.

#### Diagnos

Ange den preliminära diagnosen. Alternativen i listrutan Terminologi kommer från urvalet Kodregistrering/Diagnoskoder. Användaren kan söka efter diagnoser genom att skriva in ett antal tecken in i fältet Kod och trycka ENTER. Då öppnas ett fält med koder som matchar sökningen. När en kod väljs fylls fältet Beskrivning i automatiskt.

#### Planerad åtgärd

Ange vilken behandling som är planerad att utföras. Alternativen i listrutan Terminologi kommer från urvalet Kodregistrering/Åtgärdskoder.

Användaren kan söka efter åtgärder genom att skriva in ett antal tecken in i fältet Kod och trycka ENTER. Då öppnas ett fält med koder som matchar sökningen. När en kod väljs fylls fältet Beskrivning i automatiskt.

När du har fyllt i all nödvändiga uppgifter, tryck på OK. När dialogrutan visas, välj NEJ. Patienten kommer att vara väntande till den åtgärd som registrerats.

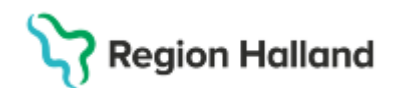

| Första kontakt i väntetidsuppföljning                    | $\times$ |
|----------------------------------------------------------|----------|
| Gäller detta första vårdkontakt i väntetidsuppföljningen | ?        |
| <u>J</u> a <u>N</u> ej                                   |          |

#### Beräkning väntetid till behandling

Väntetiden till behandling mäts från beslutsdatum till datumet då kontakten ankomstregistreras, Om beslutsdatum lämnas tomt, används skapandedatumet för kontakten som startpunkt för väntetiden.

# Registrera beslut om undersökning – obligatoriska KVÅ koder

För att kunna mäta väntetiderna till undersökningar (koloskopi, gastroskopi), hörapparatutprovningar samt start av behandling och utredning inom psykiatrin, ska kryssrutan "*Beslut om behandling*" markeras enligt nedan.

| Väntetidsuppföljning           |                              |              |      |              | ×                |
|--------------------------------|------------------------------|--------------|------|--------------|------------------|
| Första kontakt i vä            | dling                        | Ăndra        |      |              |                  |
| Beslutsdatum                   | 2024-10-08 🗘 🛗<br>Sök koder: | Terminologi: | Kod: | Beskrivning: |                  |
| Diagnos:*<br>Planerad åtgärd:* |                              |              |      |              | Hämta diagnoser  |
|                                |                              |              |      |              | OK <u>Avbryt</u> |

### KVÅ-Koder för undersökningar som omfattas av väntetidsuppföljningen.

| Namn på aktivitet (SKL)                            | MVO              | Diagnoskod | Åtgärdskod                  |
|----------------------------------------------------|------------------|------------|-----------------------------|
| Magsäck - medicin (gastroskopi på medicinsk enhet) | Gastroenterologi |            | JDA08, JDA55, JDH05, JDH08, |
|                                                    |                  |            | JDH15, JDH22, JDH32, UJD02, |
|                                                    |                  |            | UJD05                       |
| Tjocktarm (koloskopi)                              | Gastroenterologi |            | JFA15, JFA42, JFA48, JFA55, |
|                                                    |                  |            | JFA58, UJF32, UJF35         |
| Tjocktarm- kirurgi (koloskopi på kirurgisk enhet)  | Gastroenterologi |            | JFA15, JFA42, JFA48, JFA55, |
|                                                    |                  |            | JFA58, UJF32, UJF35         |
| Tjocktarm- medicin (koloskopi på medicinsk enhet)  | Gastroenterologi |            | JFA15, JFA42, JFA48, JFA55, |
|                                                    |                  |            | JFA58, UJF32, UJF35         |
| Utprovning av hörapparat (alt 1)                   | Öron-näs-hals    | Z46.1      | <alla></alla>               |
| Utprovning av hörapparat (alt 2)                   | Öron-näs-hals    | Z46.1      | GA005                       |
| Utprovning av hörapparat (alt 3)                   | Öron-näs-hals    |            | GA005                       |

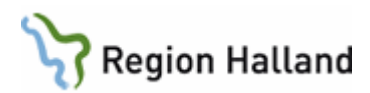

| Namn på aktivitet (SKR)               | MVO               | Diagnoskod | Åtgärdskod                  |
|---------------------------------------|-------------------|------------|-----------------------------|
| Utredning vuxenpsykiatri              | Allmänpsykiatrisk |            | AA039, AA085, AU006, AU008, |
|                                       | vård, vuxna       |            | AV030, AV115, AV133, AA060  |
|                                       |                   |            |                             |
| Behandling vuxenpsykiatri             | Allmänpsykiatrisk |            | DU008, DU009, DU010,        |
|                                       | vård, vuxna       |            | DU011, DU012, DU013,        |
|                                       |                   |            | DU014, DU015, DU021,        |
|                                       |                   |            | DU022, DU023, DU024,        |
|                                       |                   |            | DU025, DU027, DU028,        |
|                                       |                   |            | DU076, DU030, DU031, DV086, |
|                                       |                   |            | GA025, GB009, GB010, DT026  |
| Utredning barn- och ungdomspsykiatri  | Barn- och         |            | AA039, AA085, AU006, AU008, |
|                                       | ungdomspsykiatri  |            | AV030, AV115, AV133, AA060  |
| Behandling barn- och ungdomspsykiatri | Barn- och         |            | DU008, DU009, DU010,        |
|                                       | ungdomspsykiatri  |            | DU011, DU012, DU013,        |
|                                       |                   |            | DU014, DU015, DU021,        |
|                                       |                   |            | DU022, DU023, DU024,        |
|                                       |                   |            | DU025, DU027, DU028,        |
|                                       |                   |            | DU030, DU031, DU076, DV086, |
|                                       |                   |            | GA025, GB009, GB010, DT026  |
|                                       |                   |            |                             |

# Psykiatri - KVÅ-koder utredning och behandling

# Viktigt angående behandlingsstart, första kontakt!

Om behandlingsstart sammanfaller med det första besöket **ska inte** *Första kontakt* i *Väntetidsuppföljningen* markeras. Patienten kommer att vara väntande till behandling eller undersökning.

# Planerade vårdåtgärder

Kolumner finns för att följa information registrerad kring väntetidsuppföljningen. Sökkriterier finns för att beräkna väntetid, samt för att söka fram kontakter med beslut om behandling som saknar beslutsdatum.

Via högerklick på åtgärden kan information om väntetider ändras.

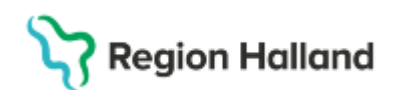

| - manerade ratuatgatuer            |                                      |                                                 | _ D >            |
|------------------------------------|--------------------------------------|-------------------------------------------------|------------------|
| Visa vy för: 🔿 Vald patient 💿 Alla | patienter                            |                                                 |                  |
| Vårdåtgärder Uteblivna vårdkonta   | ikter                                |                                                 |                  |
| <välj urvalstyp=""></välj>         | v Lägg till Ta bort                  | Utökad sökning för datumvillkor<br>Fr.o.m T.o.m | Använd filter    |
| Namn<br>Vårdande enhet             | Värde<br>Medicinmottagningen Varberg | Registreringsdatum 🛊 🛗 🛊 🛗                      | (Inget filter)   |
| Väntetidsuppföljning               | Räkna väntetid                       | Bev/Bok datum 2024-12-12 🛊 🛗 2025-01-10 ¢ 🛗     |                  |
|                                    |                                      | 🗌 Kort varsel 👽 Ej bokad 🔲 Bokad                | Snara som filter |
|                                    |                                      | Akut Visa Saknar Sök                            | gpuid som mer    |
|                                    |                                      | Antal: 0 stycken                                | 1 a DOIT INTER   |
|                                    |                                      |                                                 |                  |
|                                    |                                      |                                                 |                  |
|                                    |                                      |                                                 |                  |

| Väntetidsuppföljning • | <välj urval=""></välj> | ۲    | Lägg till     | Ta bort |
|------------------------|------------------------|------|---------------|---------|
| Namn                   | Filter                 |      |               |         |
| Vårdande enhet         | Beslut om behandling   | utar | n beslutsdati | m       |
|                        | Räkna väntetid         |      |               |         |

# Uppdaterat från föregående version

2025-04-28 Rutinen är reviderad med förtydligande i registrering av behandling (undersökning, operation, åtgärd). Tillagd information om möjligheten att ändra vilket besök som ska ingå i väntetidsuppföljningen

**Tidigare versionsuppdateringar** 2025-03-27 Ny rutin som ersätter RH-10244 i samband med Cosmic.